### Organizacja laboratorium

W czasie laboratorium należy wykonać 9 ćwiczeń, po 3 z części PSPICE, Verilog oraz VHDL. Ćwiczenia punktowane są odpowiednio po 5, 5, 6 (PSPICE), 5, 6, 6 (Verilog) oraz 5, 6, 6 (VHDL) punktów co daje łącznie 50pkt. Warunkiem zaliczenia laboratorium jest uzyskanie minimum 25 punków. Informacje dotyczące obsługi oprogramowania Quartus Prime (v17.0) wykorzystywanego podczas laboratorium można znaleźć tutaj:<u>http://www.ue.eti.pg.gda.pl/~bpa/jmis/intelaltera\_instrukcja.pdf</u>

#### Zadania do wykonania w czasie laboratorium z części PSPICE

**Zadanie 1 – badanie bramki CMOS nand.** W czasie laboratorium należy wykonać badania symulacyjne bramki NAND CMOS. Schemat bramki przedstawiony jest na poniższym rysunku. Należy zastosować nazwy węzłów sygnałowych jak podane na rysunku. Modele tranzystorów MOS (technologia AMI C5) należy pobrać z następującego linka: <u>http://www.ue.eti.pg.gda.pl/~bpa/jmis/ami\_c5.lib</u>. Jako napięcie zasilające należy przyjąć źródło napięciowe o wydajności 3.3V.

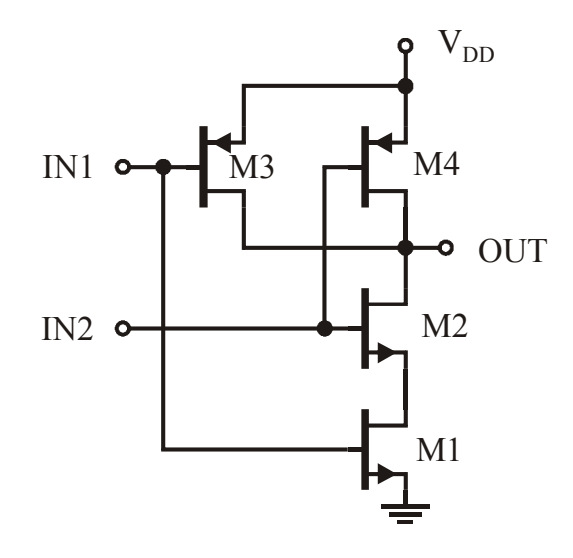

Badana bramka CMOS NAND. Należy przyjąć wymiary tranzystorów NMOS w=1,8um l=0,6um oraz PMOS w=5,4um l=0,6um.

Należy stworzyć plik tekstowy w którym będzie znajdował się opis listy połączeniowej badanego układu wraz z zadanymi symulacjami. W ramach symulacji należy wykonać następujące badania:

1) Należy sprawdzić poprawność działania bramki poprzez podanie na wejścia przebiegów prostokątnych o częstotliwościach odpowiednio 50MHz i 25MHz.

2) Należy bramkę obciążyć drugą bramką NAND (pojedynczym wejściem kolejnej bramki) i znaleźć czas narastania sygnału na wyjściu bramki (liczony od 10% do 90% wartości sygnału), czas opadania sygnału na wyjściu bramki (liczony od 90% do 10% wartości sygnału) oraz czas propagacji sygnału z wejścia do wyjścia (liczony dla 50% wartości sygnału na wejściu i wyjściu).

3) Należy zewrzeć oba wejścia bramki i traktować te zwarte wyprowadzenia jako pojedyncze wejście. Dla takiego układu należy wykonać analizę stałoprądową zmieniając napięcie wejściowe w zakresie od 0 do 3,3V. Należy znaleźć napięcie wejściowe dla którego napięcie wyjściowe jest równe 1,65V.

4) Dla stałego napięcia wejściowego wyznaczonego w pkt. 3) należy wykonać analizę zmiennoprądową i wyznaczyć wzmocnienie oraz pasmo 3dB bramki NAND w układzie wzmacniacza.

5) Należy do wejścia wzmacniacza podać sygnał harmoniczny o amplitudzie 30mV, częstotliwości 10kHz i składowej stałej wyznaczonej w pkt. 3) i wyznaczyć zniekształcenia harmoniczne sygnału na wyjściu bramki.

| Po wyznaczeniu powyższych parametrów należy uzupełnić tabelę i przesłać ją na adres wskazany przez |
|----------------------------------------------------------------------------------------------------|
| prowadzącego zajęcia.                                                                              |

| Ćwiczenie 1 – badanie bramki CMOS NAND |                                         |         |  |
|----------------------------------------|-----------------------------------------|---------|--|
| L.p.                                   | Nazwa / opis                            | Wartość |  |
| 1                                      | Data wykonania ćwiczenia                |         |  |
| 2                                      | Nazwiska osób, które wykonały ćwiczenie |         |  |
| 3                                      | Czas narastania                         |         |  |
| 4                                      | Czas opadania                           |         |  |
| 5                                      | Czas propagacji                         |         |  |
| 6                                      | Napięcie wejściowe dla V(out)=1,65V     |         |  |
| 7                                      | Wzmocnienie małosygnałowe               |         |  |
| 8                                      | Pasmo 3dB                               |         |  |
| 9                                      | THD                                     |         |  |

**Zadanie 2** – **badanie prostego bipolarnego wzmacniacza operacyjnego.** W czasie laboratorium należy wykonać badania symulacyjne prostego bipolarnego wzmacniacza operacyjnego. Schemat wzmacniacza podany jest na poniższym rysunku. Należy zastosować nazwy węzłów sygnałowych jak podane na rysunku (oznaczone zieloną kursywą). Modele tranzystorów bipolarnych należy pobrać z następującego linka: <u>http://www.ue.eti.pg.gda.pl/~bpa/jmis/modele8.lib</u>. Jako napięcie zasilające należy przyjąć źródła napięciowe o wydajności +10V oraz –10V.

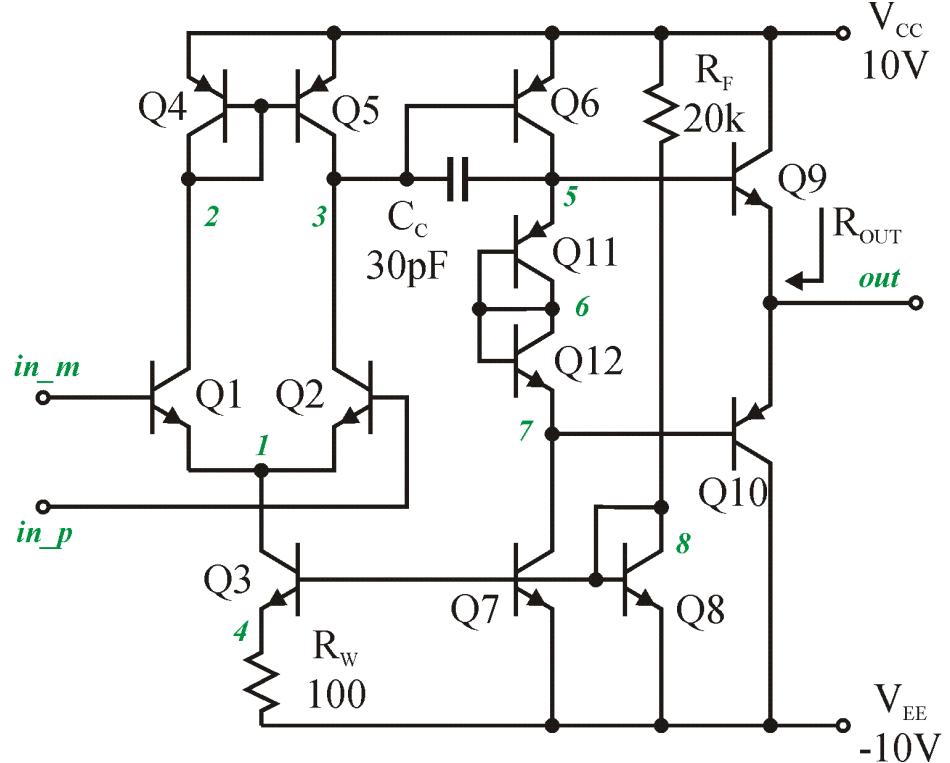

Badany bipolarny wzmacniacz operacyjny

Należy stworzyć plik tekstowy w którym będzie znajdował się opis listy połączeniowej badanego układu wraz z zadanymi symulacjami. Do wejścia układu dołączyć pobudzenie jak w poniższym przykładzie. Takie pobudzenie daje rozdzielenie pobudzenia różnicowego (**Vid**) od sumacyjnego (**Vcm**).

```
Vid in_p in_m dc 0 ac 1
Vcm cm 0 0
Ecm in_p cm in_p in_m 0.5
```

W ramach symulacji należy wykonać następujące badania:

1) Należy sprawdzić poprawność wprowadzenia listy połączeniowej poprzez porównanie wartości prądów kolektorów tranzystorów dla **Vid=0V** (analiza .OP, wyniki w pliku \*.out) z wartościami poprawnymi. Prawidłowe wartości powinny wynosić:

| NAME                      | Q1                                    | Q2                                  | Q3       | Q4        | Q5        |
|---------------------------|---------------------------------------|-------------------------------------|----------|-----------|-----------|
| MODEL                     | qnpn                                  | qnpn                                | qnpn     | qpnp      | qpnp      |
| IB                        | 2.75E-06                              | 2.75E-06                            | 5.21E-06 | -2.32E-06 | -2.32E-06 |
| IC                        | 1.47E-04                              | 1.47E-04                            | 3.00E-04 | -1.43E-04 | -1.43E-04 |
| NAME                      | Q6                                    | Q7                                  | Q8       | Q9        | Q10       |
| MODEL                     | qpnp                                  | qnpn                                | qnpn     | qnpn      | qpnp      |
| IB                        | -4.58E-06                             | 7.74E-05                            | 1.50E-05 | 5.60E-06  | -5.67E-06 |
| IC                        | -3.38E-04                             | 3.38E-04                            | 8.70E-04 | 3.65E-04  | -3.65E-04 |
| NAME<br>MODEL<br>IB<br>IC | Q11<br>qpnp<br>-5.10E-06<br>-3.27E-04 | Q12<br>qnpn<br>6.19E-06<br>3.26E-04 |          |           |           |

2) Należy wykonać analizę .DC przy zmianie napięcia Vid od -30mV do 30mV. Znaleźć wejściowe napięcie niezrównoważenia  $\mathbf{v}_{INOFF}$  (takie napięcie  $\mathbf{v}_{ID}$  dla którego  $\mathbf{v}(out)=0$ ). Dalsze wszelkie symulacje należy przeprowadzić zakładając wstępne podanie tego napięcia na wejście różnicowe.

3) Należy wyznaczyć wzmocnienie różnicowe jako pochodna napięcia wyjściowego dla  $V_{ID}=V_{INOFF}$  (ta sama analiza co w pkt. 2).

4) Należy wyznaczyć wzmocnienie sumacyjne jako pochodna napięcia wyjściowego dla  $\mathbf{v}_{CM}=0\mathbf{v}$  przy zmianach napięcia  $\mathbf{v}_{CM}$  (analiza .DC ze zmianą napięcia dla  $\mathbf{v}_{VCM}$  od -1V do 1V).

5) Z wyznaczonych wcześniej parametrów należy wyliczyć współczynnik CMRR.

6) Do wyjścia układu należy podłączyć źródło napięciowe (tylko do tej symulacji) i wykonać analizę .DC ze zmianą wartości tego źródła w zakresie od -1V do 1V. Na podstawie tej analizy należy wyznaczyć rezystancję wyjściową wzmacniacza  $\mathbf{R}_{OUT}$ .

7) Wykonać analizę .AC w zakresie częstotliwości od 100Hz do 100MHz i wyznaczyć częstotliwość 3dB  $\mathbf{f}_{3dB}$  oraz częstotliwość odcięcia  $\mathbf{f}_{T}$  wzmacniacza (t.j. częstotliwość dla której wzmocnienie jest równe 0dB).

## Po wyznaczeniu powyższych parametrów należy uzupełnić tabelę i przesłać ją na adres wskazany przez prowadzącego zajęcia.

| Ćwiczenie 2 – badanie bipolarnego wzmacniacza operacyjnego |                                         |         |  |
|------------------------------------------------------------|-----------------------------------------|---------|--|
| L.p.                                                       | Nazwa / opis                            | Wartość |  |
| 1                                                          | Data wykonania ćwiczenia                |         |  |
| 2                                                          | Nazwiska osób, które wykonały ćwiczenie |         |  |
| 3                                                          | VINOFF                                  |         |  |
| 4                                                          | A <sub>ID</sub>                         |         |  |
| 5                                                          | A <sub>CM</sub>                         |         |  |
| 6                                                          | CMRR                                    |         |  |
| 7                                                          | R <sub>OUT</sub>                        |         |  |
| 8                                                          | f <sub>3dB</sub>                        |         |  |
| 9                                                          | f <sub>r</sub>                          |         |  |

**Zadanie 3** – zastosowanie wzmacniacza operacyjnego. W czasie laboratorium należy wykonać badania symulacyjne wzmacniacza operacyjnego z zadania 2 w połączeniu wzmacniacza nieodwracającego, jak to przedstawiono na poniższym rysunku. Należy zastosować nazwy węzłów sygnałowych jak podane na rysunku (oznaczone zieloną kursywą). Wzmacniacz z zadania 2 należy umieścić w podukładzie o nazwie OPAMP2. Następnie należy go osadzić w badanym układzie. Uwaga: na poniższym rysunku nie zaznaczono wyprowadzeń zasilających, należy je wykonać jak w poprzednim zadaniu - jako napięcie zasilające należy przyjąć źródła napięciowe o wydajności +10V oraz –10V.

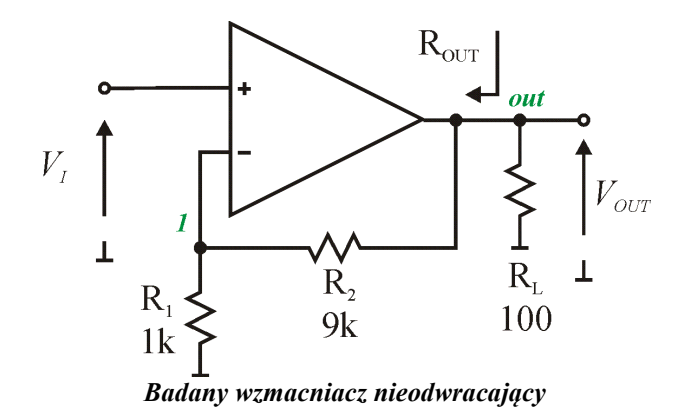

W ramach symulacji należy wykonać następujące badania:

1) Należy wykonać analizę stałoprądową .DC i na jej podstawie określić wzmocnienie układu  $v_{ovr} / v_{I}$ .

2) Wykonać analizę .AC i na jej podstawie znaleźć częstotliwość 3dB f<sub>3dB</sub> wzmacniacza.

3) Należy wykonać analizę stałoprądową .DC i na jej podstawie określić rezystancję wyjściową układu. Uwaga: do tej analizy należy usunąć rezystor  $R_{I}$  oraz dołączyć źródło testujące do wyjścia układu.

4) Należy ponownie wykonać analizę .AC (z obciążeniem) i znaleźć skuteczną wartość napięcia szumów odniesioną do wejścia wzmacniacza w paśmie od 100Hz do  $f_{3dB}$ .

5) Należy wykonać analizę czasową oraz Fourniera i znaleźć amplitudę sygnału harmonicznego o częstotliwości 10kHz dla którego zniekształcenia THD na wyjściu są równe 1%.

6) Z symulacji 5 i 4 należy wyznaczyć zakres dynamiki DR.

7) Należy wykonać 100 krotną analizę Monte Carlo (dla analizy .AC) dla 10% zmian wartości rezystancji rezystorów  $R_1$  i  $R_2$ . Zmiany rezystancji  $R_1$  i  $R_2$  powinny być od siebie niezależne. Należy odczytać wynikający z tego zakres zmian wzmocnienia układu.

# Po wyznaczeniu powyższych parametrów należy uzupełnić tabelę i przesłać ją na adres wskazany przez prowadzącego zajęcia.

| Ćwiczenie 3 – zastosowanie wzmacniacza operacyjnego |                                                 |         |  |
|-----------------------------------------------------|-------------------------------------------------|---------|--|
| L.p.                                                | Nazwa / opis                                    | Wartość |  |
| 1                                                   | Data wykonania ćwiczenia                        |         |  |
| 2                                                   | Nazwiska osób, które wykonały ćwiczenie         |         |  |
| 3                                                   | V <sub>out</sub> /V <sub>i</sub>                |         |  |
| 4                                                   | f <sub>3dB</sub>                                |         |  |
| 5                                                   | R <sub>OUT</sub>                                |         |  |
| 6                                                   | VInoiseRMS                                      |         |  |
| 7                                                   | $V_{I}$ @ THD=1%, f=10kHz <sub>T</sub>          |         |  |
| 8                                                   | DR                                              |         |  |
| 9                                                   | Analiza MC, zakres zmian $V_{\text{OUT}}/V_{I}$ |         |  |

### Zadania do wykonania w czasie laboratorium z części Verilog i VHDL

Zadania 4 (Verilog) i 7 (VHDL) - dzielnik częstotliwości. Wejściowy sygnał clk\_i o częstotliwości 10MHz należy podzielić przez 10 000 000. Sygnał wyjściowy sig\_lhz\_no (sygnał aktywny logicznym zerem - tzn. stan "0" powoduje zapalenie diody) o częstotliwości 1Hz ma zostać wyprowadzony na wyjście dzielnika. Stopień podziału (10 000 000) ma być podany za pomocą parametru o nazwie DivRatio. Dodatkowo dzielnik powinien mieć wejście asynchronicznego resetu rstn\_ni (reset aktywny logicznym zerem, tj. "0" powoduje reset wszystkich wewnętrznych rejestrów a "1" daje możliwość normalnej pracy) oraz wejście zezwalające enable i (synchroniczne). Zadanie należy przeprowadzić w następujących etapach:

- wykonanie opisu funkcjonalnego dzielnika,
- wykonanie opisu modułu Test Bench,
- symulacja funkcjonalna, podczas symulacji należy ustawić stopień podziału na 5,
- synteza i implementacja,
- testy działania na płytce prototypowej MAXIMATOR.

Schematyczne wyprowadzenie sygnałów przedstawiono na rysunku poniżej.

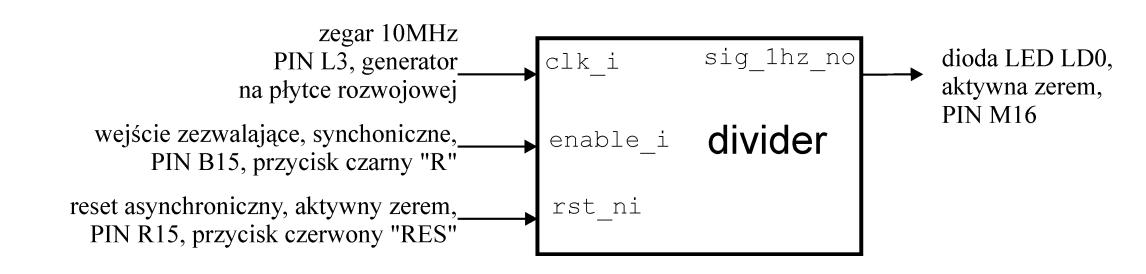

Przypisane wyprowadzeń I/O na płytce MAXIMATOR (układ FPGA: **10M08DAF256C8GES**) wraz z płytką rozszerzeniową MAXimator Expander:

```
# Buttons (pressed low, default high):
set_location_assignment PIN_R15 -to rst_ni  # pressed LOW, red RES button
set_location_assignment PIN_B15 -to enable_i  # pressed LOW, black R button
#10HHz clock signal
set_location_assignment PIN_L3 -to clk_i  # 10MHz clock_gen
# LED (low level active)
set_location_assignment PIN_M16 -to sig_1hz_no  # LED0
```

Zadania 5 (Verilog) i 8 (VHDL) – linijka świetlna. W zadaniu tym należy wykorzystać blok dzielnika częstotliwości zaprojektowany poprzednio w zadaniu 4 (lub odpowiednio 7 dla VHDL). Stopień podziału dzielnika należy ustawić na 1 000 000. Następnie należy dodać drugi blok (koniecznie jako oddzielny blok module/entity), który będzie realizował kolejne zapalanie 4 diod LED (wyjście *leds\_no [3:0]* aktywne stanem niskim) a następnie ich gaszenie zgodnie z zasadą pierwsza włączona pierwsza wyłączona. Blok ten powinien być blokiem synchronicznym z asynchronicznym resetem i powinien być taktowany zegarem otrzymanym z wyjścia dzielnika częstotliwości. Dodatkowe wejście *dir\_i* ma umożliwiać zmianę kierunku zapalania diod (od najmłodszego bitu gdy *dir\_i* =1 oraz od najstarszego bitu gdy *dir\_i* =0). Pozostałe wejścia o funkcji identycznej jak w poprzednim zadaniu. Zadanie należy wykonać w następujących etapach:

- wykonanie opisu funkcjonalnego bloku dzielnika, bloku włączania/gaszenia diod oraz połączenie tych bloków w bloku nadrzędnym,
- wykonanie opisu modułu Test\_Bench,
- symulacja funkcjonalna, podczas symulacji należy ustawić stopień podziału na 5,
- synteza i implementacja,
- testy działania na płytce prototypowej MAXIMATOR.

Schemat blokowy realizowanego układu cyfrowego przedstawiony jest na rysunku poniżej:

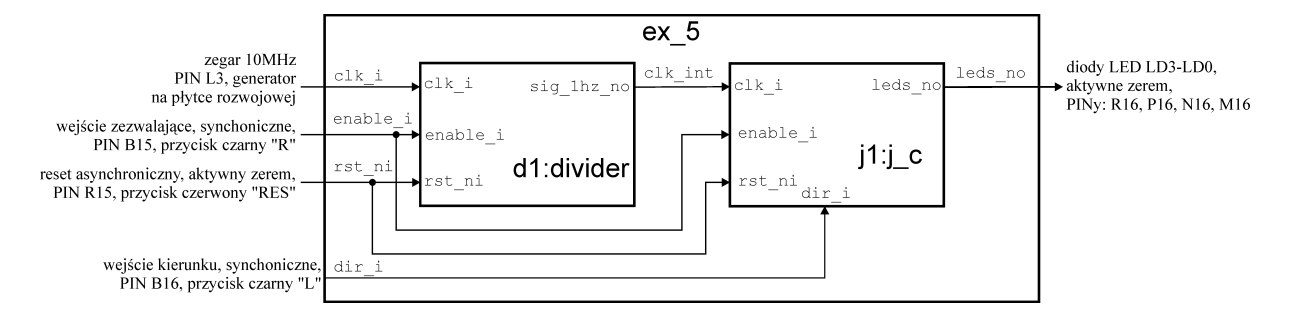

Przypisane wyprowadzeń I/O na płytce MAXIMATOR (układ FPGA: **10M08DAF256C8GES**) wraz z płytką rozszerzeniową MAXimator Expander:

```
# Reset (low level active):
set location assignment PIN R15 -to rst ni
                                                  # pressed LOW, RED RST button
# Buttons (pressed low, default high):
set_location_assignment PIN_B15 -to enable_i
                                                  # pressed LOW, black R button
set_location_assignment PIN_B16 -to dir_i
                                                  # pressed LOW, black L button
#10MHz clock signal
set location assignment PIN L3 -to clk i # 10MHz clock gen
# LEDs (low level active)
set location assignment PIN M16 -to leds no[0]
                                                  # 1 FD0
set location_assignment PIN_N16 -to leds_no[1]
                                                  # LED1
set location assignment PIN P16 -to leds no[2]
                                                  # LED2
set location assignment PIN R16 -to leds no[3]
                                                  # LED3
```

Zadania 6 (Verilog) i 9 (VHDL) – multipleksowany sterownik wyświetlacza siedmiosegmentowego LED. Układ ma realizować blok sterownika wyświetlacza multipleksowanego LED. Blok sterownika ma mieć nazwę disp\_cnt i następujące wejścia: zegara (clk\_i), asynchronicznego resetu aktywnego zerem (rst\_ni), wejście zezwalające (enable\_i) aktywne stanem wysokim jeśli nieaktywne wyświetlacze powinny być wygaszone oraz 20-to bitowe wejście poszczególnych cyfr ([19:0] digits\_i). Znaczenie poszczególnych bitów wektora wejściowego digits i jest następujące:

- bit [19] punkt dziesiętny wyświetlacza nr 3,
- bity [18-15] cyfra wejściowa w kodzie szesnastkowym przeznaczona do wyświetlenia na wyświetlaczu nr 3,
- bit [14] punkt dziesiętny wyświetlacza nr 2,
- bity [13-10] cyfra wejściowa w kodzie szesnastkowym przeznaczona do wyświetlenia na wyświetlaczu nr 2,
- bit [9] punkt dziesiętny wyświetlacza nr 1,
- bity [8-5] cyfra wejściowa w kodzie szesnastkowym przeznaczona do wyświetlenia na wyświetlaczu nr 1,
- bit [4] punkt dziesiętny wyświetlacza nr 0,
- bity [3-0] cyfra wejściowa w kodzie szesnastkowym przeznaczona do wyświetlenia na wyświetlaczu nr 0,

Wyświetlacze są numerowane od 0 dla segmentu położonego na płytce najbardziej z prawej strony do 3 dla segmentu po stronie lewej. Wyjściami z bloku *disp\_cnt* mają być 2 następujące sygnały wektorowe:

- anodes\_o 4-ro bitowy sygnał włączający poszczególne segmenty wyświetlaczy, w dowolnej chwili czasu tylko jeden z segmentów powinien być aktywny (stan 1) a pozostałe powinny mieć stan logicznego zera, przełączanie pomiędzy segmentami powinno następować z częstotliwością proporcjonalną do clk\_i podzieloną przez wartość parametru nazwanego DivRatio, domyślna wartość tego parametru powinna być równa 10 000,
- **segs\_o** 8-mio bitowy sygnał sterujący poszczególnymi segmentami wyświetlacza, znaczenie poszczególnych bitów sygnału jest następujące:

```
segs_o[0], - wyjście segmentu A, logiczna "1" zapala segment,
segs_o[1], - wyjście segmentu B, logiczna "1" zapala segment,
segs_o[2], - wyjście segmentu C, logiczna "1" zapala segment,
segs_o[3], - wyjście segmentu D, logiczna "1" zapala segment,
segs_o[4], - wyjście segmentu E, logiczna "1" zapala segment,
segs_o[5], - wyjście segmentu F, logiczna "1" zapala segment,
segs_o[6], - wyjście segmentu G, logiczna "1" zapala segment,
segs_o[6], - wyjście segmentu DP, logiczna "1" zapala segment,
segs_o[7], - wyjście segmentu DP, logiczna "1" zapala segment,
```

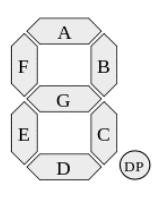

Blok sterownika wyświetlacza należy osadzić w bloku o nazwie **ex\_6** a następnie na wejścia należy podać wartości odpowiadające 4 ostatnim numerom indeksu osoby realizującej ćwiczenie. Schemat blokowy realizowanego układu cyfrowego przedstawiony jest na rysunku poniżej:

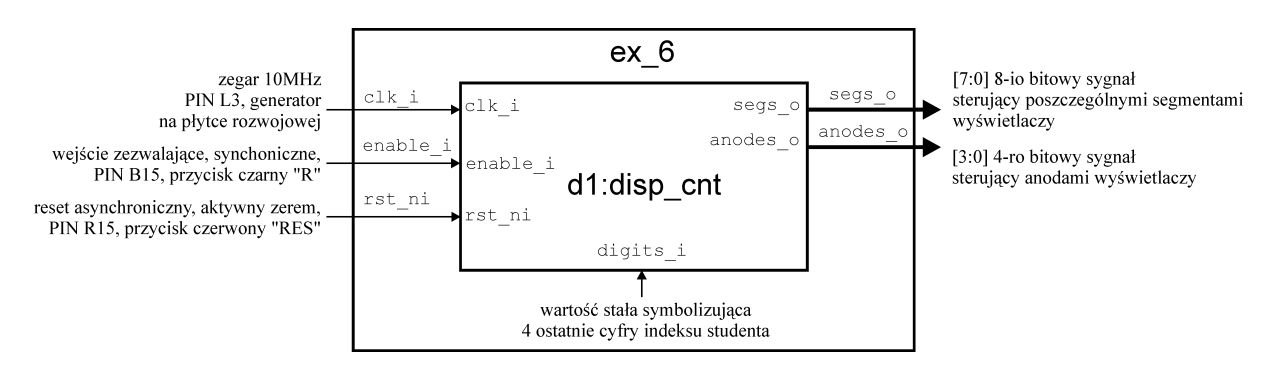

Przypisane wyprowadzeń I/O na płytce MAXIMATOR (układ FPGA: **10M08DAF256C8GES**) wraz z płytką rozszerzeniową MAXimator Expander:

| <pre># Reset (low level active</pre>                                                                                                    | e):          |             |   |                             |
|----------------------------------------------------------------------------------------------------|--------------|-------------|---|-----------------------------|
| <pre>set_location_assignment #</pre>                                                                                                    | PIN_R15 -to  | rst_ni      | # | pressed LOW, RED RST button |
| <pre># Buttons (pressed low, or a second second sec</pre> | default high | ı):         |   |                             |
| <pre>set_location_assignment #</pre>                                                                                                    | PIN_B15 -to  | enable_i    | # | pressed LOW, black R button |
| #10MHz clock signal                                                                                                    |              |             |   |                             |
| <pre>set_location_assignment #</pre>                                                                                                    | PIN_L3 -to c | :lk_i       | # | 10MHz clock_gen             |
| <pre># 7-seg LED segments (hig</pre>                                                                                                    | gh level act | ive)        |   |                             |
| <pre>set_location_assignment #</pre>                                                                                                    | PIN_L16 -to  | segs_o[0]   | # | Α                           |
| <pre>set_location_assignment #</pre>                                                                                                    | PIN_J15 -to  | segs_o[1]   | # | В                           |
| <pre>set_location_assignment #</pre>                                                                                                    | PIN_J16 -to  | segs_o[2]   | # | C                           |
| <pre>set_location_assignment #</pre>                                                                                                    | PIN_H15 -to  | segs_o[3]   | # | D                           |
| <pre>set_location_assignment #</pre>                                                                                                    | PIN_H16 -to  | segs_o[4]   | # | E                           |
| <pre>set_location_assignment #</pre>                                                                                                    | PIN_G15 -to  | segs_o[5]   | # | F                           |
| <pre>set_location_assignment #</pre>                                                                                                    | PIN_G16 -to  | segs_o[6]   | # | G                           |
| <pre>set_location_assignment #</pre>                                                                                                    | PIN_F16 -to  | segs_o[7]   | # | DP                          |
| <pre># 7-seg displays anodes (</pre>                                                                                                    | (high level  | active)     |   |                             |
| <pre>set_location_assignment #</pre>                                                                                                    | PIN_E15 -to  | anodes_o[0] | # | right display               |
| <pre>set_location_assignment #</pre>                                                                                                    | PIN_E16 -to  | anodes_o[1] | # |                             |
| <pre>set_location_assignment #</pre>                                                                                                    | PIN_D15 -to  | anodes_o[2] | # |                             |
| <pre>set_location_assignment #</pre>                                                                                                    | PIN_D16 -to  | anodes_o[3] | # | left display                |
|                                                                                                    |              |             |   |                             |